## Vejledning til RICOH Cloudstream mobilprint

For at printe fra din mobiltelefon, skal du downloade app'en RICOH CloudStream.

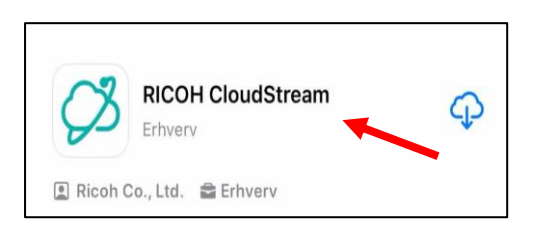

I feltet "Brugerdomæne" skal du skrive "hcp.bu.kk.dk". Tryk på "Log ind" og "Fortsæt".

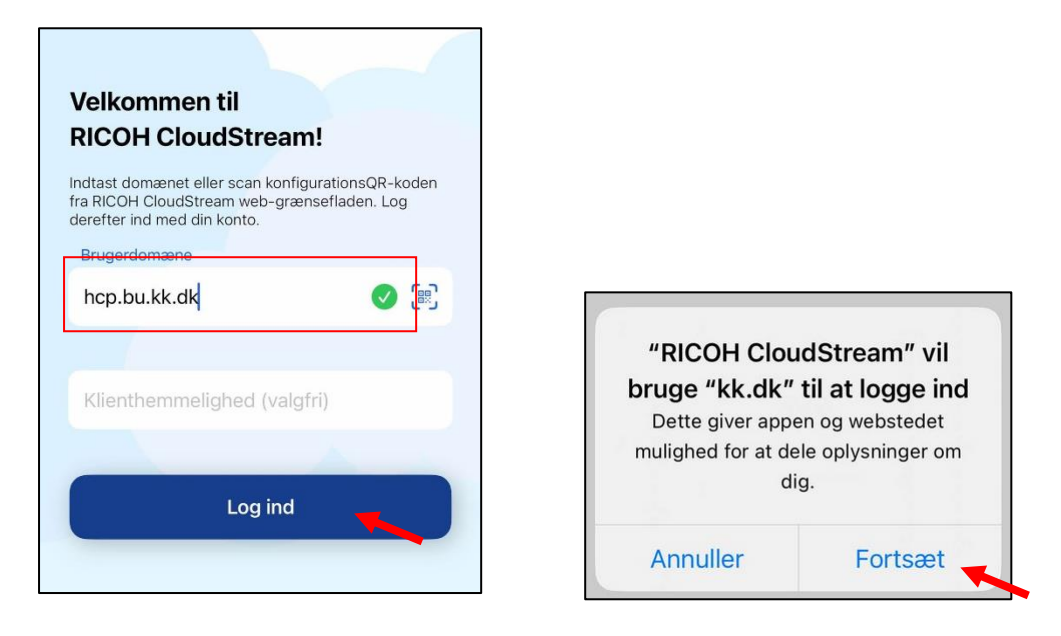

Vælg "LOGIN VIA UNDERVISNING.KK.DK" og log på med dit @undervisning.kk.dk eller @bu.kk.dk brugernavn og adgangskode. Hvis det fejler eller ser underligt ud, så tryk på "Refresh" knappen.

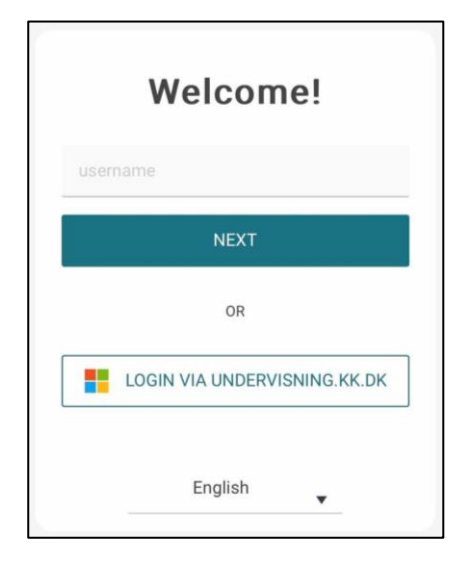

| Annuller   | 🔒 hcp.bu.kk.dk   | _<br>₽ Č |  |
|------------|------------------|----------|--|
| HTTP Error | 502: Bad Gateway |          |  |

Du kan nu printe fra din mobile enhed til app'en Ricoh CloudStream ved at vælge "Send to CloudsStream".

Vejledning til RICOH CloudStream mobilprint Version 1.0